## The Removal of Save Draft from Psychology Clinical Note in PPM+

What will change?

- The Save Draft functionality in PPM+ will be removed from the Psychology Clinical Note.
- This is to ensure **best practice** in **clinical documentation** and to be able to accurately view a **timeline of care**.
- The ability to edit will be added to the **Psychology Clinical Note eForm.** The eForm will need to be submitted, once written, but then **can be edited after**, if required.

To edit a Psychology Clinical Note, click on the Psychology Clinical Note you wish to edit via the Patient's Single Patient View in the events list. It will then appear on the right hand side of the screen. Then select Edit. The Psychology Clinical Note will then reopen. Make your required changes, then click on Submit.

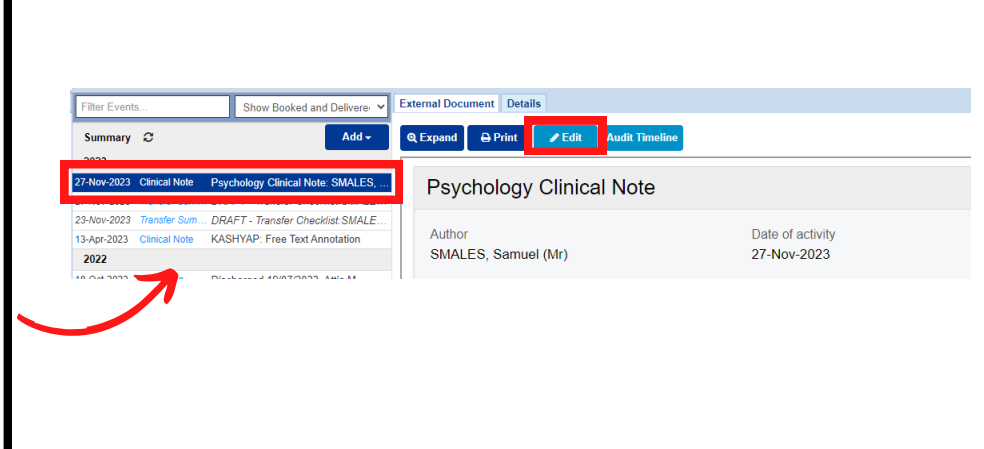

You can then select **Audit Timeline** to view all changes to the entry.

Click on an entry in the **Audit Timeline** to view it in more detail.

| Filter Event                              | S                             | Show Booked and Deliverer 🗸                                       | External Document Details                                  |   |
|-------------------------------------------|-------------------------------|-------------------------------------------------------------------|------------------------------------------------------------|---|
| Summary                                   | 0                             | Add -                                                             | Q Expand                                                   |   |
| 27-Nov-2023                               | Clinical Note                 | Psychology Clinical Note: SMALES,                                 | Psychology Clinical Note                                   |   |
| 23-Nov-2023<br>13-Apr-2023<br><b>2022</b> | Transfer Sum<br>Clinical Note | DRAFT - Transfer Checklist:SMALE<br>KASHYAP: Free Text Annotation | Author Date of activity<br>SMALES, Samuel (Mr) 27-Nov-2023 |   |
| 10 04 2022                                | Adminsion                     | Distance 40/07/0000 AMS M                                         |                                                            |   |
| Psychology C                              | linical Note - Audit Time     | fine                                                              | 6                                                          | × |
| COVIDSWA<br>Bon 30 Aug                    | 3, Test-Three (Mr)<br>- 1940  | Sec.                                                              | Male 1145 100 000 6452                                     |   |
|                                           |                               |                                                                   | Timeline<br>27 November 2023                               | ٥ |
| Psychology Clinical Note (Created)        |                               |                                                                   | 0 14:20                                                    |   |
| 0                                         |                               | View                                                              |                                                            |   |
|                                           |                               |                                                                   |                                                            |   |

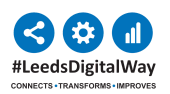

For help please contact: leedsth-tr.ImplementationTeam@nhs.net